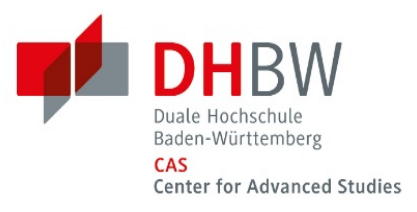

## **BigBlueButton**

## Kurzanleitung für Webkonferenzen und Online-Vorlesungen

Für die Durchführung von Webkonferenzen und Online-Vorlesungen verwendet das DHBW CAS eine angepasste Version der Software BigBlueButton (BBB). Der Start erfolgt i. d. R. durch Aufruf der entsprechenden Aktivität in einem Moodle-Kursraum.

Bitte verwenden Sie die Browser Google Chrome oder Firefox.

| FUNKTION                | SYMBOL                                                                                                    | HINWEISE                                                                                                    |
|-------------------------|----------------------------------------------------------------------------------------------------|----------------------------------------------------------------------------------------------------|
| AUDIO                   | Audio starten/beenden<br>Image: Second starten/beenden         Image: Second starten/beenden         Image: Second starten/beenden         Image: Mikrofon ein/stumm         Image: Second starten/beenden         Image: Second starten/beenden         Image: Second starten/beenden | <ul> <li>Beim Eintreten in einen BBB-Raum werden Sie<br/>automatisch um die Einrichtung der Audiover-<br/>bindung gebeten.</li> <li>Sollten Sie Audio-Probleme feststellen, verlas-<br/>sen Sie bitte den Raum und rufen den Link zum<br/>Raum neu auf.</li> <li>Teilnehmer*innen einer Veranstaltung aktivie-<br/>ren die Audioverbindung nur nach Aufforderung<br/>durch die*den Veranstalter*in.</li> </ul> |
| WEBCAM                  | Webcam freigeben/beenden                                                                                                    | Teilnehmer*innen einer Veranstaltung aktivie-<br>ren die Webcam nur nach Aufforderung durch<br>die*den Veranstalter*in.                                                                                                    |
| BILDSCHIRM-<br>FREIGABE | Bildschirm freigeben/beenden                                                                                                    | Diese Funktion ist nur für Personen mit Präsen-<br>tationsrechten verfügbar.<br>Beachten Sie, dass bei Freigabe Ihres vollstän-<br>digen Bildschirms ggf. auch weitere Informatio-<br>nen für die Teilnehmer*innen sichtbar sind (z.<br>B. Outlook-Benachrichtigungen).                                                                                                    |
| INHALTE<br>FREIGEBEN    | Aktion > Inhalte freigeben                                                                                                    | Diese Funktion ist nur für Personen mit Präsen-<br>tationsrechten verfügbar.<br>Art der Inhalte: Powerpoint-Präsentationen,<br>Umfrage, externes Video                                                                                                    |
| AUFZEICH-<br>NUNGEN     | Aufzeichnung starten                                                                                                    | Einverständnis aller Teilnehmer*innen muss<br>eingeholt werden!                                                                                                    |

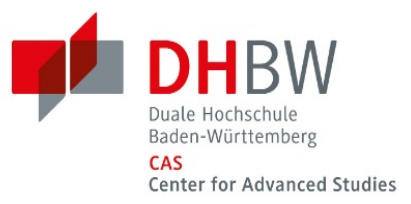

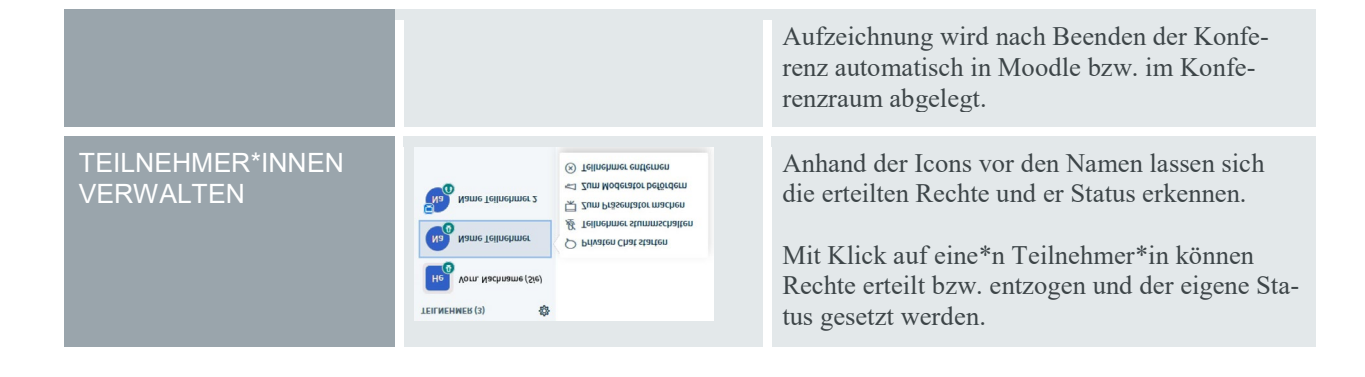

## Audio- und Videoeinstellungen für BigBlueButton

Beim Start des Webkonferenz-Raumes werden Sie gefragt, wie Sie der Konferenz beitreten möchten. Sofern die\*der Veranstalter\*in keine anderen Angaben gemacht hat, wählen Sie sich bitte mit Mikrofon ein und führen den Echotest durch. Sollten Sie sich beim Echotest nicht hören können, klicken Sie bitte auf "nein" und wählen im Fenster für die Änderungen der Audioeinstellungen die korrekten Geräte für den Mikrofoneingang und Lautsprecherausgang aus.

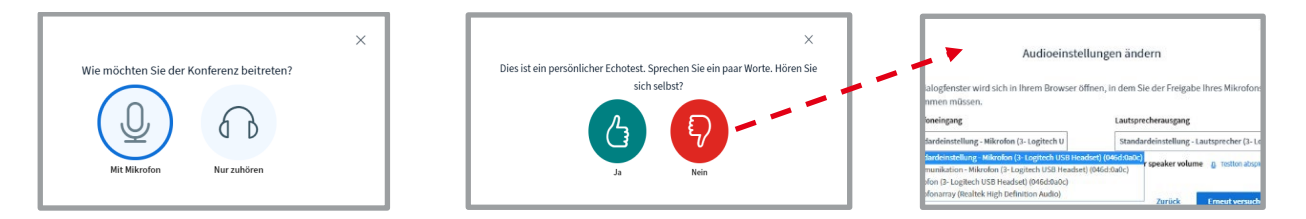

Bitte prüfen Sie außerdem die Einstellung in Ihrem Browser durch Klick auf das entsprechende Symbol in der Adresszeile Ihres Browsers. Sie müssen dort den Zugriff auf Ihr Mikrofon erlauben (Firefox) bzw. zulassen (Google Chrome).

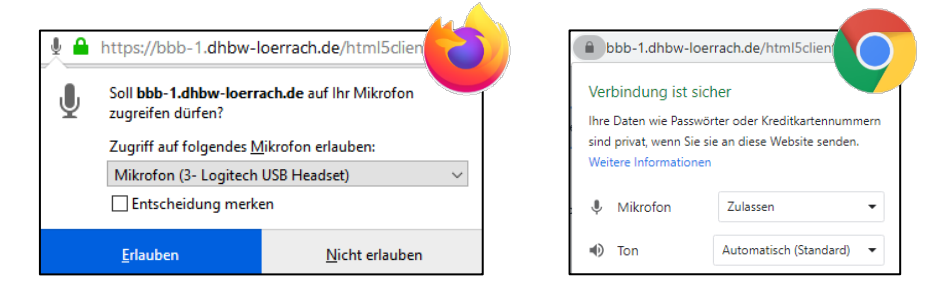

Wenn die Audioqualität unzureichend ist, verbinden Sie sich statt über WLAN per Kabel (LAN) mit Ihrem Router. Deaktivieren Sie außerdem Ihre Webcam. Sollten Sie weiterhin Probleme haben, können Sie in BigBlueButton einstellen, dass Webcams und Bildschirme anderer Teilnehmer\*innen nicht auf Ihren Rechner übertragen werden sollen:

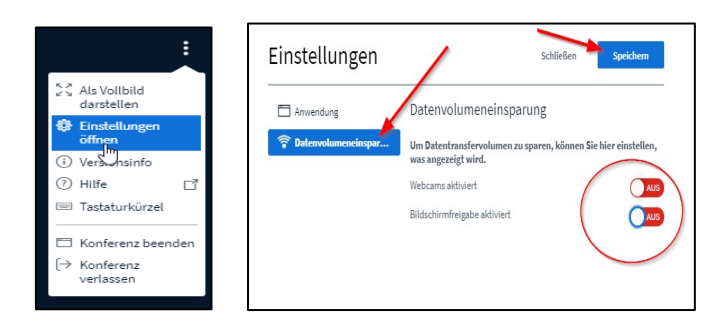

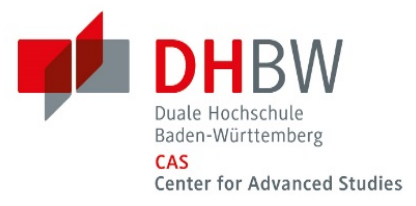